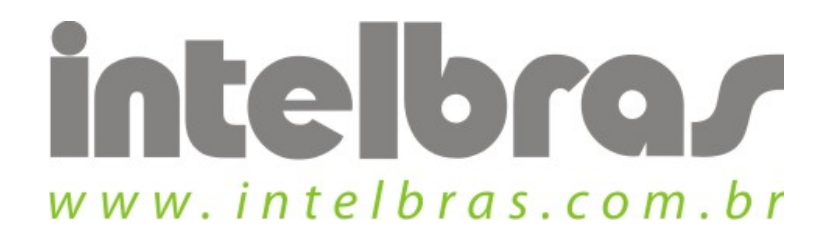

## Procedimento de configuração WPS - WBN 900

São José, 20 de Julho, 2010

## Acessando WPN:

Clique na aba "WPS".

| Perfil             | নি)<br>Rede                   | Avançado     | Estatísticas                                      | (CTE)<br>WAMA | ()<br>WPS | ()<br>Wireless | ?<br>Sobre                                  |
|--------------------|-------------------------------|--------------|---------------------------------------------------|---------------|-----------|----------------|---------------------------------------------|
|                    |                               |              | Lista de AP WP                                    | s —           |           |                | ÷ //                                        |
| ID : Desconhec     | ido                           | INTELBRAS_WP | S                                                 | 00-08-9F      | 8E-48-7E  | 2 🛱            | Afostizar<br>Informações<br>Código PIN      |
|                    |                               |              | Lista de Perfil Wi                                | 29            |           |                | Configurações                               |
| 1                  |                               |              |                                                   |               |           | ] <u>a</u>     | Conceptant                                  |
| <u>P</u> IN<br>PBC | Associação IE<br>Sonda WPS IE |              | Status do Processo >> 10%<br>PBC - Localizando AP |               |           |                | Pototivos<br>Desconectar<br>Extentia Perfil |

Para se conectar seleciona o AP pretendido e clique em conectar.

Abaixo todas as informações contidas na tela:

- ✓ Lista de AP WPS: Lista os SSIDs com suporte a WPS, para efetuar uma nova busca deve-se clicar em "atualizar" e para obter informações sobre ele deve-se clicar em "informações".
- ✓ **Código PIN:** código gerado para a conexão com 8 dígitos.
- ✓ Lista de perfil WPS: Lista os perfis criados. O perfil WPS é criado automaticamente após a conexão.
- ✓ **Configurações:** Escolha entre Associar e Registrar

- ✓ Associar: digite o código PIN do dispositivo para a coluna do código PIN do AP e clique no botão PIN. Em seguida, o dispositivo irá se conectar ao AP e obter o endereço IP.
- ✓ Registrar: digite o código PIN na coluna código PIN e clique em PIN. Ele irá se conectar com o AP e receber um IP.
- ✓ **Detalhes:** Exibe informações do SSID e do AP difusor.
- Conectar: Para conectar ao perfil selecionado selecione o perfil e clique em conectar.
- ✓ **Rotativo:** comando para se conectar a rede dentro do próximo perfil.
- ✓ Desconectar: para deslocar ao perfil selecionado selecione o perfil e clique em desconectar.
- ✓ **Exportar perfil:** Exporta o perfil para a guia perfil.
- ✓ **Excluir:** Exclui o perfil.
- ✓ **PIN:** Botão para conectar pelo método PIN.
- ✓ **PBC:** Botão para conectar pelo método PBC.
- Associação IE: Envia pedido de associação WPS IE durante a configuração.
- ✓ **Sonda WPS IE:** Envia pedido de sonda WPS IE durante a configuração.
- ✓ **Automático:** Conecta automaticamente a rede ao perfil criado.